## **Property Tax Assessment Form Help Manual**

Property Tax assessment form (PT Assessment) need to fill in occupancy application to calculate your property Tax. Following steps to be follow for PT Assessment form filling.

## Step 1. Add Occupancy information as per PART/FULL.

If select Part occupancy then need to select Building name, up to which you are taking occupancy (according to the selection of building, floor, unit etc data reflect in PT Assessment form).

| s                                                  | ession Ends In : 14:42   |                          | РМС                     | 2                 | AutoDCR                 | ② VIKAS M. DHERE ▼<br>License Engineer |
|----------------------------------------------------|--------------------------|--------------------------|-------------------------|-------------------|-------------------------|----------------------------------------|
|                                                    | Projects → → Occupancy A | pplication OCN/0946/20   |                         |                   |                         | Back                                   |
| Occupancy Application<br>OCN/0946/20 (dke/0043/15) | Oc                       | cupancy Information      | 1                       |                   | Download Appendix-J (fr | or Part Occupancy)                     |
| Submit Application                                 | Are<br>6                 | ioo (aq. mua.)           |                         |                   |                         |                                        |
| Application Summary                                |                          | ecking<br>Part           |                         |                   | ~                       |                                        |
| Occupancy Information                              | Par                      | t No.                    |                         |                   |                         |                                        |
| Document Checklist                                 |                          | First                    |                         |                   | ~                       |                                        |
| PT Assessment Form                                 | Res                      | sidential/Non Residentia | al area Details (In sqm | ) as per sanction | plan:                   |                                        |
| Site Progress                                      | Se                       | eler 🗧 Building No 🕴     | 🖯 Floor No 🗦            | Unit              | 🖯 Carpet Area 😑         |                                        |
|                                                    |                          | A (BLDG.)                | GROUND FLOOR            | 01                | 87.79                   |                                        |
|                                                    |                          | A (BLDG.)                | GROUND FLOOR            | 02                | /6.13                   |                                        |
|                                                    | 1.1.1.1                  | A (BLDG.)                | FIRST FLOOR             | 102               | 29.35                   |                                        |
|                                                    |                          | A (BLDG.)                | FIRST FLOOR             | 103               | 29.35                   |                                        |
|                                                    |                          | A (BLDG.)                | FIRST FLOOR             | 101               | 85.1                    |                                        |
|                                                    |                          | A (BLDG.)                | FIRST FLOOR             | 104               | 84.55                   |                                        |
|                                                    | 1.110                    | A (BLDG.)                | SECOND FLOOR            | 202               | 29.35                   |                                        |
|                                                    |                          | A (BLDG.)                | SECOND FLOOR            | 203               | 29.35                   |                                        |
|                                                    |                          | A (BLDG.)                | SECOND FLOOR            | 201               | 85.1                    |                                        |
|                                                    |                          | A (BLDG.)                | SECOND FLOOR            | 204               | 84.55                   |                                        |

If select full occupancy then all sanction Building/Floor data will reflect in PT Assessment form.

## Step 2. Fill PT Assessment form

> Add property ID, Property type, Existing property tax No.

|                                                              | Session Ends In : 14:27 |                                                                       | РМС  |               | AutoDCR        | ? | VIKAS M. DHERE 👻<br>License Engineer |
|--------------------------------------------------------------|-------------------------|-----------------------------------------------------------------------|------|---------------|----------------|---|--------------------------------------|
| Occupancy Application<br>OCN/0851/23 (dke/0013/22)           |                         | <ul> <li>Property Address Details</li> <li>GIS Information</li> </ul> |      |               |                |   |                                      |
| Submit Application Application Summary Occupancy Information | $\odot$                 | <ul> <li>Certificate Details</li> <li>Property Details</li> </ul>     |      |               |                |   |                                      |
| Document Checklist PT Assessment Form                        |                         | Property Id<br>88888                                                  |      | Property Type | Open           |   | ~                                    |
| Site Progress                                                | $\bigcirc$              | Delete                                                                | 9999 | Pro           | operty Tax No. |   |                                      |

Select rate by clicking on 'Find rate' for your property address, survey No./CTS No.

|                                              | Session Ends In : 14:48 | РМС                                                 | AutoDCR                    | JAY PRAKASH AERAM<br>Architect |
|----------------------------------------------|-------------------------|-----------------------------------------------------|----------------------------|--------------------------------|
| Occupancy Application                        |                         | ✔ Owner Information                                 |                            |                                |
| Submit Application                           |                         | POA Information     Architect / Licence Information |                            |                                |
| Application Summary<br>Occupancy Information | $\odot$                 | ✓ Sanction Details-Plot                             |                            |                                |
| Document Checklist                           | Ø                       | ✓ Common Utility area Details ( in Sq.№             | vtr.) as per sanction plan |                                |
| PT Assessment Form                           | $\odot$                 | Area :- BANER, Vibhag No :- 39, Sur                 | veyNo :- 46/3/1            | Find Rate                      |
| Site Progress                                | $\odot$                 | Residential                                         | Non-Residential            |                                |
|                                              |                         | 3.02<br>OP                                          | 0.83<br>OP Commercial      |                                |
|                                              |                         | 0.74                                                | 1.89                       |                                |
|                                              |                         | Parking Residential                                 | Parking Non-Residential    |                                |
|                                              |                         | 0.74                                                | 3.78                       |                                |

Select Check on find rate page as per Survey No/CTS No. (refer last column to find your survey/ CTS No.)

|                         | 115.124.100.25 | 0/SWC.Client/Pag | ges/PropertyTa | xRate.aspx?d | lec=8jqhIIQUINZ94d+ | xzonVuGd2Ju                                                                                                    | ıQxAjPj1/LpRvEQSU3+  | -6dRj9qD6UZ | CDtxEpnsylbPViq                                  | +R10Y+s8 —         | א נ        |
|-------------------------|----------------|------------------|----------------|--------------|---------------------|----------------------------------------------------------------------------------------------------|----------------------|-------------|--------------------------------------------------|--------------------|------------|
|                         | ▲ Not secure   | 115.124.100.25   | 50/SWC.Clier   | nt/Pages/Pro | opertyTaxRate.asp:  | dec=8jqhl</th <th>IIQUINZ94d+xzon\</th> <th>/uGd2JuQx/</th> <th>AjPj1/LpRvEQSU</th> <th>J3+6dRj9qD6UZCDtxE</th> <th><u>р</u> Q</th> | IIQUINZ94d+xzon\     | /uGd2JuQx/  | AjPj1/LpRvEQSU                                   | J3+6dRj9qD6UZCDtxE | <u>р</u> Q |
|                         |                |                  |                |              |                     |                                                                                                    |                      |             |                                                  |                    |            |
| cupancy Application     |                |                  |                |              |                     |                                                                                                    |                      |             |                                                  |                    |            |
| N/0928/23 (BNR/0151/18) | Fin            | d Rate           |                |              |                     |                                                                                                    |                      |             | s                                                | ubmit Close        |            |
| the second second       |                |                  |                |              |                     |                                                                                                    |                      |             |                                                  |                    |            |
| omit Application        | Selec          | t Peth Name      | No Vibh: 0     | Bhag No      | Residential RCC     | NR RCC                                                                                                    | © Op ©<br>Commercial | OP          | <ul> <li>Residential</li> <li>Parking</li> </ul> | H NR Parking H Si  |            |
|                         |                | BANER            | 39             | 524          | 3.02                | 6.83                                                                                                    | 1.89                 | 0.74        | 0.74                                             | 3.78               |            |
| plication Summary       |                | BANER            | 39             | 525          | 2.85                | 6.83                                                                                                    | 1.89                 | 0.74        | 0.74                                             | 3.78               |            |
|                         |                | BANER            | 39             | 526          | 2.78                | 6.83                                                                                                    | 1.89                 | 0.74        | 0.74                                             | 3.78               |            |
| cupancy Information     |                | BANER            | 39             | 527          | 2.45                | 6.83                                                                                                    | 1.89                 | 0.74        | 0.74                                             | 3.78               |            |
|                         |                | BANER            | 39             | 528          | 2.59                | 6.83                                                                                                    | 1.89                 | 0.74        | 0.74                                             | 3.78               |            |
| cument Checklist        |                | BANER            | 39             | 529          | 2.51                | 6.83                                                                                                    | 1.89                 | 0.74        | 0.74                                             | 3.78               |            |
|                         |                | BANER            | 39             | 530          | 2.36                | 6.83                                                                                                    | 1.89                 | 0.74        | 0.74                                             | 3.78               |            |
| Assessment Form         |                | BANER            | 39             | 531          | 2.71                | 6.83                                                                                                    | 1.89                 | 0.74        | 0.74                                             | 3.78               |            |
|                         |                | BANER            | 39             | 532          | 2.57                | 6.83                                                                                                    | 1.89                 | 0.74        | 0.74                                             | 3.78               |            |
| e Proaress              |                | BANER            | 39             | 533          | 2.5                 | 6.83                                                                                                    | 1.89                 | 0.74        | 0.74                                             | 3.78               |            |
| 5                       |                | BANER            | 39             | 534          | 3.07                | 6.83                                                                                                    | 1.89                 | 0.74        | 0.74                                             | 3.78               |            |
|                         |                | BANER            | 39             | 535          | 2.71                | 6.83                                                                                                    | 1.89                 | 0.74        | 0.74                                             | 3.78               |            |
|                         |                | BANER            | 39             | 536          | 2.49                | 6.83                                                                                                    | 1.89                 | 0.74        | 0.74                                             | 3.78               |            |
|                         |                | BANER            | 39             | 537          | 2.36                | 6.83                                                                                                    | 1.89                 | 0.74        | 0.74                                             | 3.78               |            |
|                         |                | BANER            | 39             | 538          | 2.36                | 6.83                                                                                                    | 1.89                 | 0.74        | 0.74                                             | 3.78               |            |
|                         | 4              |                  |                |              |                     |                                                                                                    |                      |             |                                                  | •                  |            |

After selection of rate fill Assessment table – in Building name, Floor no, unit, carpet area, will be reflect as per building sanction data, you have to select unit status as Sold/Unsold.

| S                     |            | рмс 🔎                                                                                                | AutoDCR                                                                         | JAV PRAAABH AERAM<br>Architeet |  |  |  |  |  |  |
|-----------------------|------------|----------------------------------------------------------------------------------------------------|---------------------------------------------------------------------------------|--------------------------------|--|--|--|--|--|--|
| Occupancy Application |            | ✓ Common Utility area Details ( in Sq.Mtr.) as per sanction plan                                     |                                                                                 |                                |  |  |  |  |  |  |
| Submit Application    |            | Area :- BANER, Vibhag No :- 39, SurveyNo :- 46,<br>Residential                                       | 3/1<br>Non-Residential                                                          | Find Rate                      |  |  |  |  |  |  |
| Application Summary   | $\bigcirc$ | 3.02                                                                                                 | 6.83                                                                            |                                |  |  |  |  |  |  |
| Occupancy Information | $\bigcirc$ | OP                                                                                                   | OP Commercial                                                                   |                                |  |  |  |  |  |  |
| Document Checklist    | $\bigcirc$ | 0.74                                                                                                 | 1.89                                                                            |                                |  |  |  |  |  |  |
| PT Assessment Form    | $\odot$    | Parking Residential                                                                                  | Parking Non-Residential                                                         |                                |  |  |  |  |  |  |
| Site Progress         | $\oslash$  | 0.74                                                                                                 | 3.78                                                                            |                                |  |  |  |  |  |  |
|                       |            | Residential/Non Residential area Details (In sym<br>Please fill PT Assessment Form, building and flo | ) as per sanction plan:<br>or wise details for sold and unsold unit for propo   | operty tax calculation.        |  |  |  |  |  |  |
|                       |            | No No Status                                                                                         | Name Address                                                                    | II Attach                      |  |  |  |  |  |  |
|                       |            | 1 A GROUND FLOOR SPLIT<br>(BUNGLOW)                                                                  | M/S. BKBS PROPERTY PUNE 9156405<br>VENTURES LLP<br>THROUGH MR. KIRAN<br>R. BORA | 9852 82.61 12.50 <u>Attach</u> |  |  |  |  |  |  |
|                       |            | 2 A FIRST FLOOR SPLIT Sold<br>(BUNGLOW) Josold                                                       | M/S. BKBS PROPERTY PUNE 9156405<br>VENTURES LLP<br>THROUGH MR. KIRAN<br>R. BORA | 9852 79.35 12.50 <u>Attach</u> |  |  |  |  |  |  |

- If select unit status as sold then you have to add new owner details, Address, Mobile No, Email Id. and need to add 'index II' attachment.
- If select unit status as Unsold then owner name should be reflected as per owner added in system.
   (Note: If multiple owners then in PT assessment form only reflect first owner name)

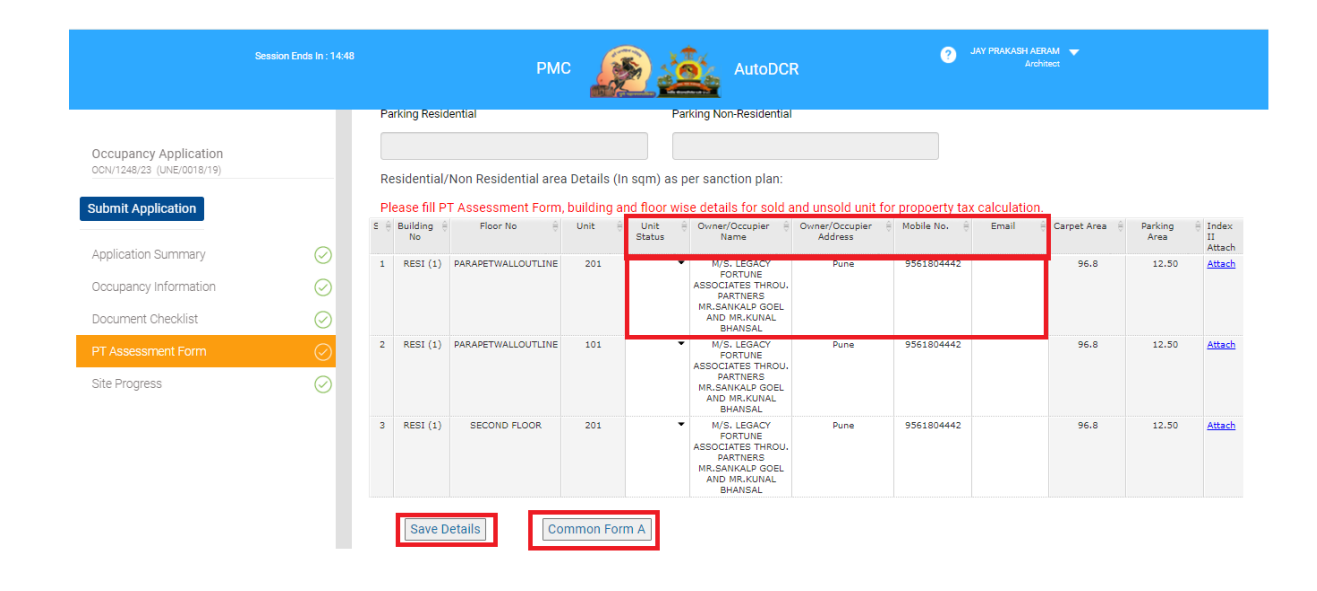

After save all PT assessment details you can verify 'Common Form A' for your property.

Note: PT Assessment Form is mandatory to submit while applying for Occupancy.